パソコン小話(142)

作成:2018/03/19

Microsoft Edge でお気に入りのページを登録する方法

インターネットで苦労して探し当てたページを次回、素早く表示させる方法 として、 1. デスクトップにショートカットを作る・・・小話No.19参照 2. お気に入りバーに登録する・・・・小話No.119参照 3. お気に入りに登録する・・・・今回 以上、3点が主だった方法です。

今回は、3. お気に入りに登録する方法を以下に記述します。

1. Edge を起動し、登録したいページを表示させる

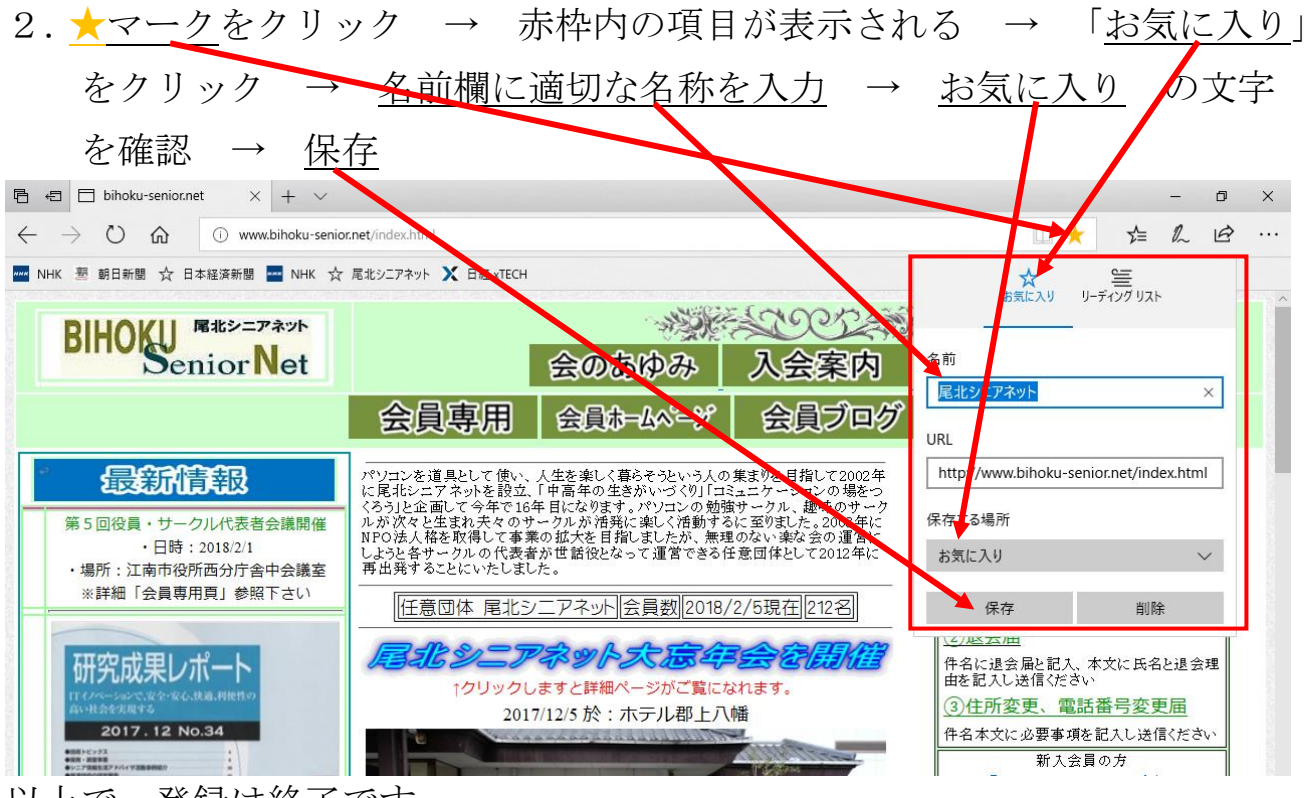

以上で、登録は終了です。

| 3. お気に入り                                                              | りを使ってみる                                   |                      |
|-----------------------------------------------------------------------|-------------------------------------------|----------------------|
| たマーク                                                                  | をクリック → ☆マーク                              | をクリック → <u>表示したい</u> |
| <u>ページ</u> をク                                                         | リック(例として、尾米シュ                             | ニアネットを表示させる)         |
| 🖻 🖅 🗖 Yahoo! JAAN 💦                                                   | < + ~                                     | - 0 X                |
| $\leftrightarrow$ $\rightarrow$ $\circlearrowright$ $\textcircled{A}$ | /www.yahoo.co.jp/</td <td></td>           |                      |
| 🚾 NHK 塑 朝日新聞 🛧 日本経済新聞                                                 |                                           |                      |
|                                                                       | もっと便利に Yahoo! JAPAN ホームページに               | 設定しよう 🚺 🙀 🛬 🔄 🖞 🚽    |
| ▲ ホームページに設定する                                                         |                                           | お気に入り 設定             |
| Yahoo! BB                                                             |                                           |                      |
| さっ g 版<br>アプリ版 トラベル                                                   |                                           | AN JUERA > INDEX     |
|                                                                       | ウェブ 画像 動画 辞書 知恵袋 地図 リアルタイム 一覧             |                      |
|                                                                       |                                           |                      |
|                                                                       | Y                                         |                      |
|                                                                       | ▶春の京都を満喫 観光スポット周辺の宿を探そう ▶魚民や日             | 白木屋の飲み放題ブランがネット予約    |
| ◆ 主なサービス                                                              | -覧 動画 UVE ニュース 経済 エンタメ ▶                  | スポーン                 |
| 🦉 ショッピング                                                              |                                           | 今から対                 |
| マフオク! #<br>しのHACO                                                     | ・12/100%(回次よつ9 ま)だれ歳 □ ・自民和田氏の質問野党が批判 ◎ № | はじめて                 |
| ■ 旅行、ホテル予約                                                            | <ul> <li>ブラに金塊 密輸で女3人逮捕 回</li> </ul>      | これからの投資              |

4. 尾北シニアネットのページが表示されました

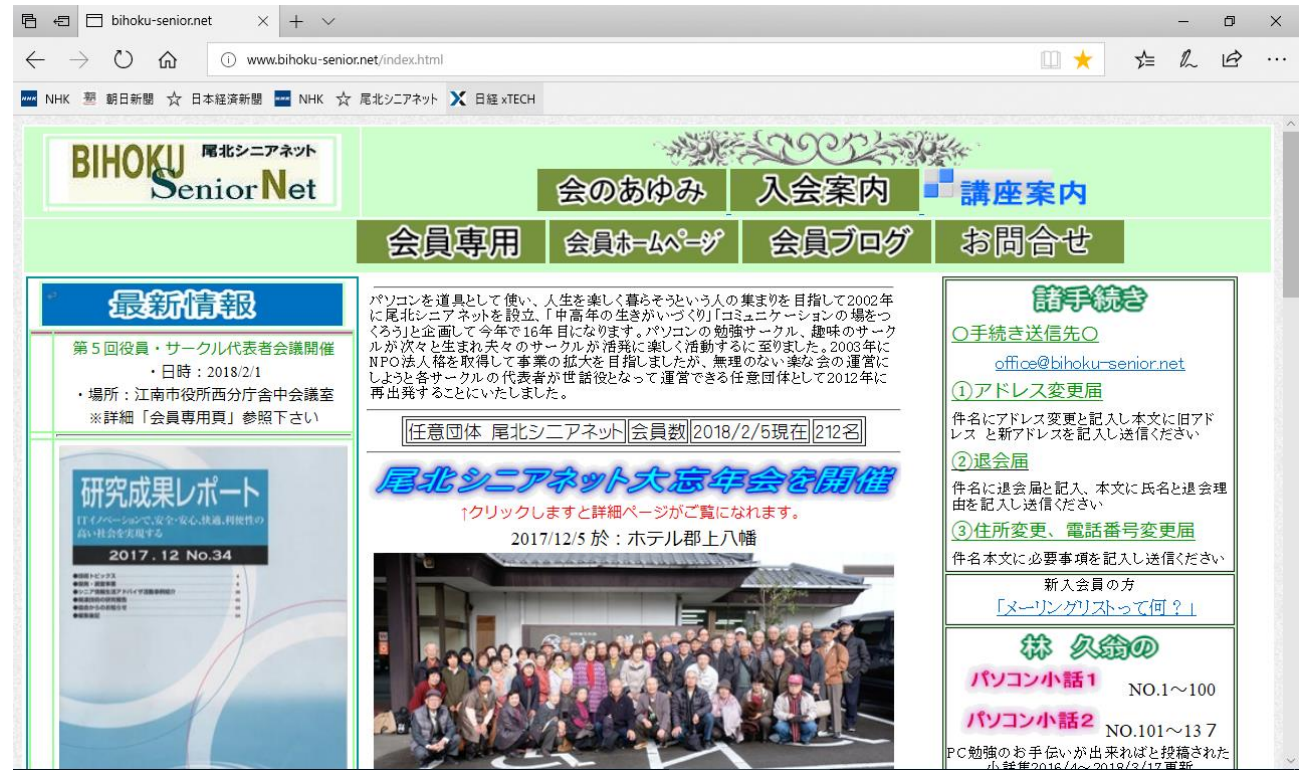

5. お気に入りを削除するには
 前ページ、3 項を参考に、お気に入りを表示する → 削除するお気に入りを
 <u>ック</u> → <u>削除</u> をクリック

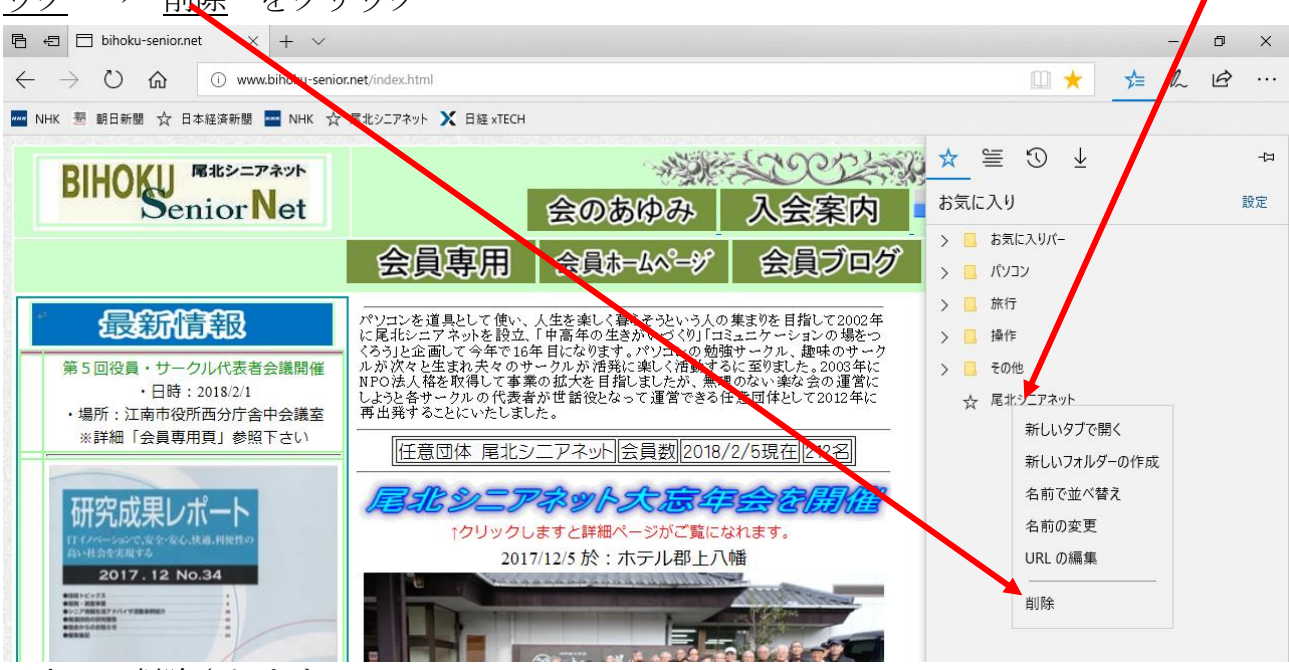

以上で、削除されます。

6. その他の操作として、お気に入り欄にフォルダーを作って、同じような内容の お気に入りを集めることも出来ます。

フォルダーの作り方

お気に入り欄の空いている所を右クリックして、「新しいフォルダーの作成」から 作ります。フォルダー名も入力できます。

以上